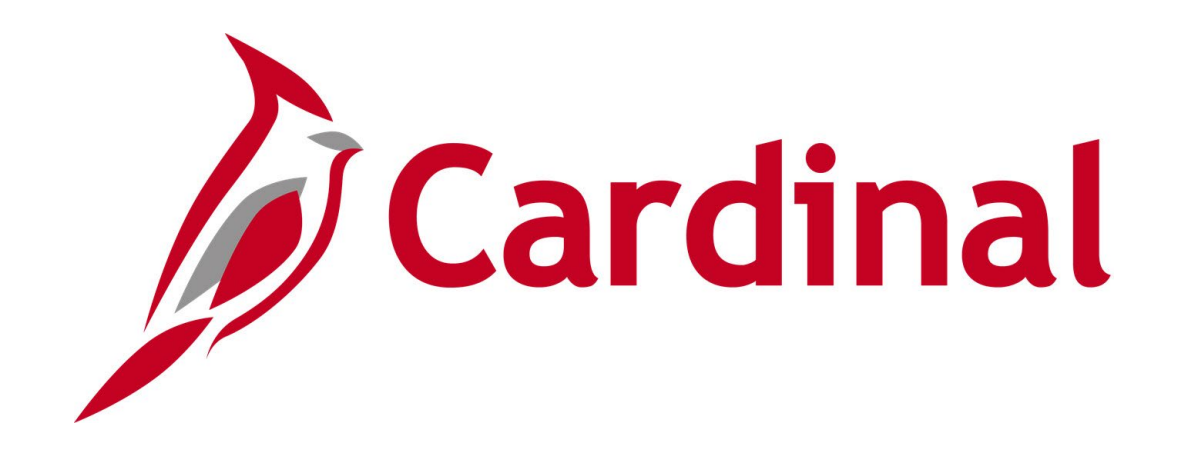

# Human Capital Management (HCM)

Benefits Administrator Open Enrollment (OE) Forum April 24, 2024

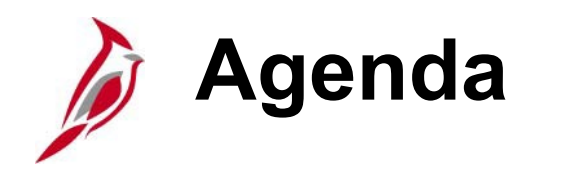

- OHB Reminders
  - Communications and Resources
  - Supporting Documentation for Dependents
  - Dual Enrollment
  - Employee Reminders
- Open Enrollment Overview
  - Timeline
  - Employee Log In
  - Reminders
  - System Changes
  - Enrollment Transmission Dates
  - ESS Reminders

- Processing Open Enrollment Events
  - Keying Paper Forms
  - Reopening Events
- New Hires & Life Events
- Demo Open Enrollment Events
- Reports & Queries
  - Benefit Eligibility Audits
  - OE Incomplete Election Query
  - Cardinal Enrollment Report
  - Benefit Enrollment Changes Report
- Questions
- Support

# **OHB Reminders**

## The Office of Health Benefits Open Enrollment Communications and Resources

Find out what's new in 2024 in the redesigned Spotlight and on DHRM's Open Enrollment webpage!

- Employees received a mailed and electronic copy of <u>2024 Spotlight Publication.</u>
- Use <u>DHRM's 2024 Open Enrollment webpage</u> to access Spotlight, Summaries of Benefits and Coverage (SBC), Premiums, Important Notices and more.
- Please review detailed guidance provided to BAs:
  - BA Memo #24-01, "Communications and Materials"
  - BA Memo #24-03, "Open Enrollment Instructions"

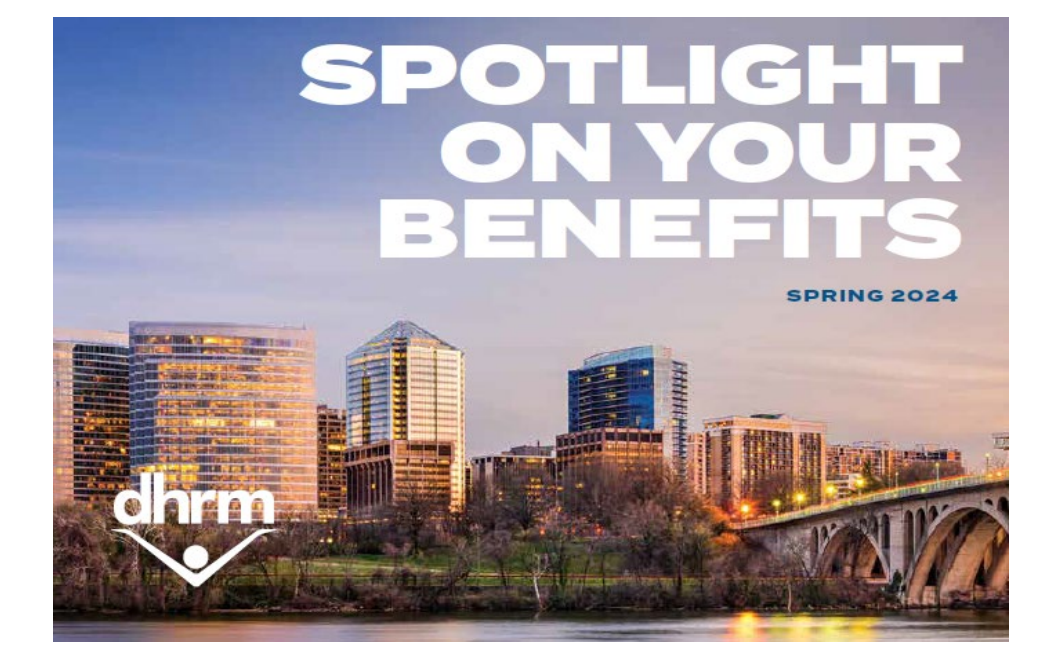

# Supporting Documentation for Newly Enrolled Dependents

- Employees have **60 days** from the end of Open Enrollment to **submit supporting eligibility documentation**.
- Newly added dependents will be in an **Unapproved** Dependent status until the required documentation is provided.
- Dependent(s) **will not have access to health care coverage** until they are updated to an **Approved** Dependent status.
- If the documentation is received within the 60 days from the end of Open Enrollment, the agency should reopen the event to change the dependent to Approved.
- Making the change directly to the Update Dependent/Beneficiary screen will not go over on the daily file to the vendor(s) and access to coverage for the dependent will be delayed.
- If documentation is not received within 60 days from the end of Open Enrollment, the agency should reopen the event and update the health benefits enrollment to remove (-) the Unapproved Dependent and adjust the plan option, if applicable.

#### Benefit Eligibility Audits Report (RBN301)

For Open Enrollment, check the Dependents Waiting Approval box to identify Unapproved Dependents.

# Dual Enrollment in the State Health Plan

## No person can be enrolled in more than one state health benefits plan under any circumstances!

If this warning message appears after entering a dependent SSN, it means that the dependent you are adding to your employee's policy is also listed as a dependent on another person's record in Cardinal.

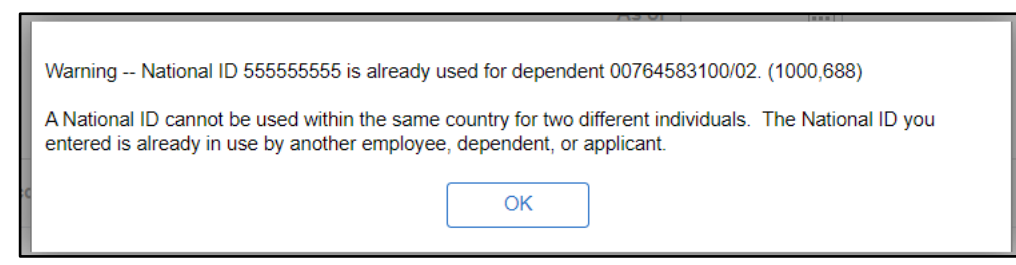

- The Employee ID of the other person is listed in the warning message.
- If a corresponding election is not made during open enrollment to remove the dependent from the other plan, OHB will run an audit to identify employees/dependents enrolled in two state plans and terminate the coverage effective 07/01/2024 according to policy.

# Employee Reminders to Review Open Enrollment Elections

Employees will receive an email to access their confirmation statement in Cardinal after successfully submitting an open enrollment election.

- Employees should review their elections to ensure they are the intended election for the new plan year.
- Employees should check healthcare and FSA deductions for the new plan year on their first paycheck received after July 1.

| From: noreply.HR                 |                                                                            |
|----------------------------------|----------------------------------------------------------------------------|
| Sent: Tuesday, M                 | ay 3, 2022 9:38 PM                                                         |
| То:                              |                                                                            |
| Subject: Benefits                | Confirmation Available                                                     |
|                                  |                                                                            |
| This email is to co              | nfirm that a benefit enrollment has been completed in the Cardinal system. |
| Your Benefits Cor                | firmation Statement has been posted on the Employee Self Service website.  |
| To view your stat                | ement:                                                                     |
| $\cdot$ login to the Card        | linal website                                                              |
| · click on Human (               | Capital Management (HCM) link                                              |
| $\cdot$ navigate to the ${ m I}$ | Benefit Details tile                                                       |
| · click on Benefit S             | Statements                                                                 |
| · Select Confirmat               | ion Statement as the Statement Type                                        |
|                                  |                                                                            |

# **Open Enrollment Overview**

# Open Enrollment – Benefits Administrator Timeline

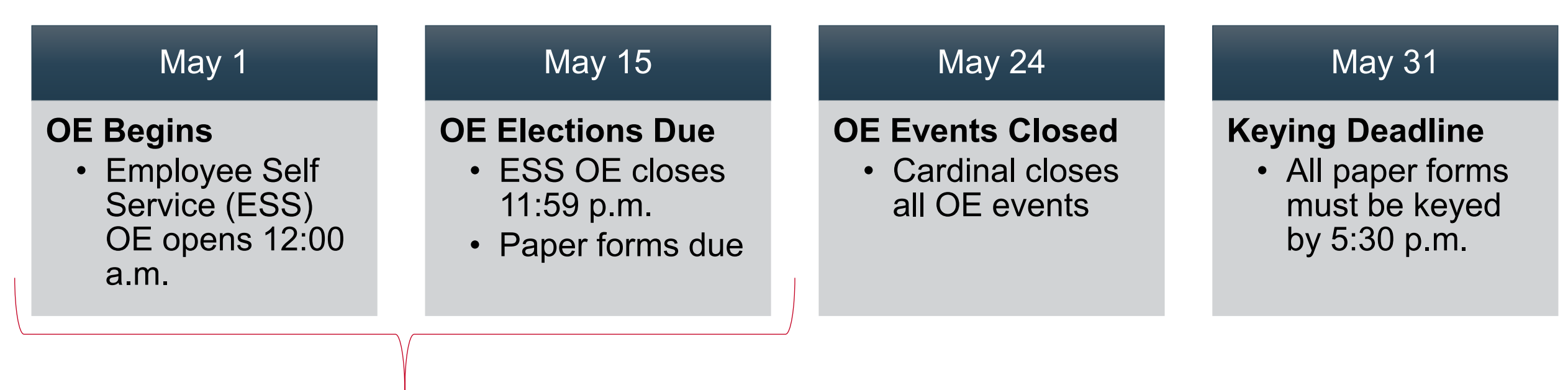

#### **Employee Timeline**

# Open Enrollment – Employee Log In

Employees must be able to successfully log in to Cardinal to make online OE elections.

- Valid email address in Cardinal is required.
- Incorrect email addresses must be updated by an HR Administrator.
- Once an email address is fixed a job runs every 2 hours (8:00 a.m. 4:00 p.m.) in Cardinal to grant access. After the job runs the employee will be able to register.
- Cardinal locks users out after 3 failed password attempts.
  - The lockout is reset after 30 minutes.
- If a ticket is needed to resolve an access issue, the Cardinal Security Team answers tickets 8:00 a.m. to 5:00 p.m. Monday-Friday.
- **IMPORTANT:** Employees who have unresolved access issues in Cardinal on the final day of open enrollment should submit a paper form to the agency BA.

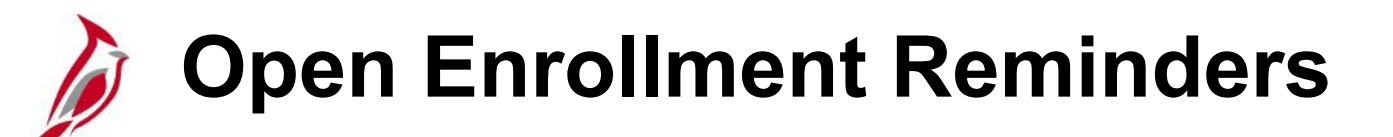

## **Adding Dependents**

- Requires BA approval in Cardinal.
- Supporting documentation must be received within 60 days of the end of OE.
- If an employee does not have an SSN for their dependent(s), they can still add their dependent(s) and submit their OE elections in Cardinal.

## **Flexible Spending Accounts (FSAs)**

Medical FSA and Dependent Care FSA elections **do not automatically carry forward**. Re-election is required to continue using these accounts.

 New for 2024: The Flexible Spending Administration Fee will be automatically added when a Flexible Spending Account is selected in ESS.

#### **Confirmation Statements**

Emailed nightly to employees (with a valid email) when:

- Employee submits online OE elections or makes changes in ESS.
- Benefit Administrator submits OE elections or makes changes on behalf of employee.

# Open Enrollment System Changes

## **Plan Changes**

- Optima plan name is now Sentara
- FSA annual election maximum increased to \$3200
- FSA fee enrollment is automatic in Employee Self-Service

## **Coverage Code/Level Changes**

Coverage levels will remain the same for Anthem, Aetna, Sentara, and Kaiser plans

- 1 Single
- 2 Self + Spouse
- 3 Self + Child
- 4 Family (Employee + 2 or more Dependents)

## New for 2024: Tricare plan will have 2 new Coverage Codes

- 1 Single
- 2 Self + Spouse
- 8 Self + Child(ren)
- 9 Family (Employee + Spouse + Child(ren)

# Open Enrollment System Changes (continued)

## **Confirmation Statements**

- Statements (Printed and Online) reflect
   annual costs
- Printed Statements now will show coverage begin date

### **New Hires**

• From May 1 to June 1, an automated process creates OE Events each night for newly hired employees who qualify.

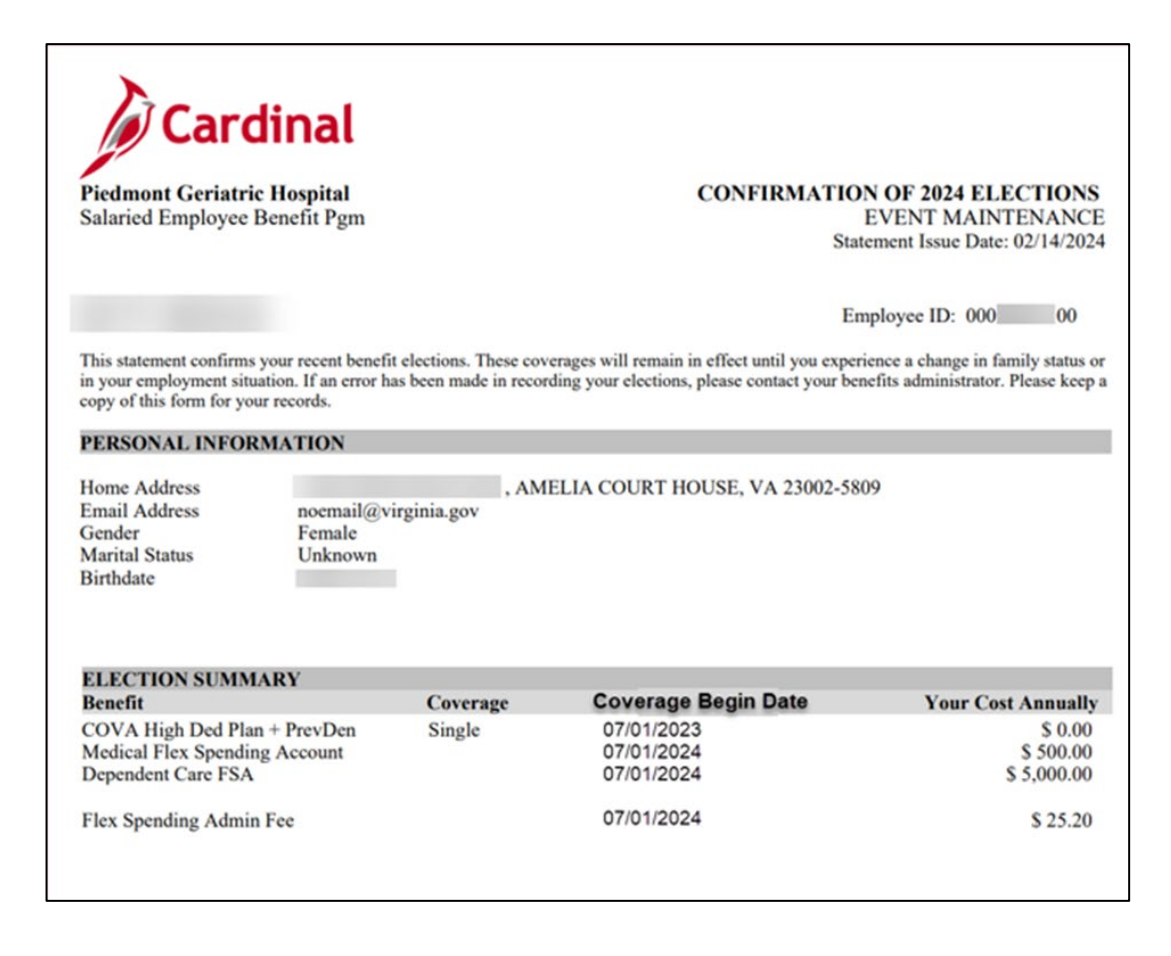

# Important Enrollment Transmission Dates

## **Premium Rewards**

• New plan year premium rewards will be received from the vendor and visible in Cardinal by June 24.

## **Health Enrollments**

- New plan year health elections will be sent to vendors on June 3 and will be visible in the vendors' systems on June 4.
- All agency BAs can see new plan year enrollments at any time by running the Cardinal Enrollment Report with a 07/01/2024 as of date.

## **FSA Enrollments**

• New plan year FSA elections will be sent to the vendor on June 3.

## Employee Self-Service Reminders

- Employees must check the box next to each dependent they want to cover **prior** to selecting their medical plan.
- Important! If an employee needs to add someone to their health plan who isn't already listed under Enroll Your Dependents, they must click the Add Dependent button first.
- Enter the **total FSA contribution for the plan <u>year</u>** (not per paycheck) in the **Annual Pledge** field.

| The Health Care Creating Account allows you to                           | use points delive to pay for alleble booth care synamics. If you calculate a Eley Coopeline Medical Blan, you must cleat the Eley Coopeline Admin Eco |
|--------------------------------------------------------------------------|----------------------------------------------------------------------------------------------------|
| Enroll in Your Plan                                                      | ruse prevak uorais to pay tor engine meant care expenses. In you selected a nex spending metocarnan, you must elect the nex spending rumin nex.       |
| Plan Name Select Waive Medical Flex Spending Account Contribution Amount | 0                                                                                                    |
|                                                                          | Annual Pledge Minimum S1 60 Maximum S2 850 00<br>Annual pledge emount for all Flexible Spending Accounts must not exceed \$7,850.00.                  |

|                                                    |                                                                                                    |                                                        | medical                                                                                    |                                                                                          |                                                                                     |                                                 |
|----------------------------------------------------|----------------------------------------------------------------------------------------------------|--------------------------------------------------------|--------------------------------------------------------------------------------------------|------------------------------------------------------------------------------------------|-------------------------------------------------------------------------------------|-------------------------------------------------|
| nroll Yo                                           | ur Dependents                                                                                                    |                                                        |                                                                                            |                                                                                          |                                                                                     |                                                 |
| following<br>ncheck th<br>u would li<br>TE- Please | list displays all individuals who are eligible for<br>e box next to their name.<br>Ike to enroll a new dependent, select Add Dep<br>e follow up with your agency Benefits Administ | coverage as a d<br>endent below. O<br>rator to provide | lependent. Dependents with a<br>nce added, you must check t<br>supporting documentation to | a check by their name are<br>he box next to their name<br>validate eligibility for all n | currently enrolled on you<br>to enroll them for the nev<br>ewly enrolled dependents | ur plan. You may enroll o<br>w plan year.<br>s. |
|                                                    | Dependents                                                                                                    |                                                        |                                                                                            |                                                                                          |                                                                                     | Relationship                                    |
|                                                    | Child Aikman                                                                                                    |                                                        |                                                                                            |                                                                                          |                                                                                     | Child                                           |
| dd Depe                                            | ndent                                                                                                    |                                                        |                                                                                            |                                                                                          |                                                                                     |                                                 |
| nroll in                                           | Your Plan                                                                                                    |                                                        |                                                                                            |                                                                                          |                                                                                     |                                                 |
| Single Co                                          | ost showing is based on the dependents enroll                                                                                                    | ed. Plans that d                                       | o not offer coverage for the d                                                             | ependents enrolled are no                                                                | ot available to select. To s                                                        | ee other coverage cost,                         |
|                                                    | Plan Name                                                                                                    |                                                        | Cost (Before Tax)                                                                          | Cost (After Tax)                                                                         | Employer Cost                                                                       | Pay Period Cost                                 |
| Select                                             | Waive                                                                                                    |                                                        |                                                                                            |                                                                                          |                                                                                     | \$0.00                                          |
| Select                                             | COVA HithAwr + Prev Den                                                                                                    | 0                                                      | \$26.00                                                                                    |                                                                                          | \$634.00                                                                            | \$26.00                                         |
| Select                                             | COVA HithAwr + Exp Den&Vis                                                                                                    | 0                                                      | \$66.00                                                                                    |                                                                                          | \$634.00                                                                            | \$66.00                                         |
| Select                                             | COVA HithAwr + Exp Den                                                                                                    | 0                                                      | \$55.50                                                                                    |                                                                                          | \$634.00                                                                            | \$55.50                                         |
| Select                                             | COVA High Ded Plan + PrevDen                                                                                                    | 0                                                      |                                                                                            |                                                                                          | \$560.00                                                                            | \$0.00                                          |
| Select                                             | COVA High Ded Plan + Exp Den                                                                                                    | 0                                                      | \$30.50                                                                                    |                                                                                          | \$560.00                                                                            | \$30.50                                         |
| ~                                                  | COVA Care + Prev Dental                                                                                                    | 0                                                      | \$108.50                                                                                   |                                                                                          | \$634.00                                                                            | \$108.50                                        |
| Select                                             | COVACr+Prev Den+Out-of-ntwk                                                                                                    | 0                                                      | \$125.50                                                                                   |                                                                                          | \$634.00                                                                            | \$125.50                                        |
| Select                                             | COVA Care + Expanded Dental                                                                                                    | 0                                                      | \$140.00                                                                                   |                                                                                          | \$634.00                                                                            | \$140.00                                        |
| Select                                             | COVA Cr+Exp Den+Out-of-ntwk                                                                                                    | 0                                                      | \$157.00                                                                                   |                                                                                          | \$634.00                                                                            | \$157.00                                        |
| Select                                             | COVA Cr+Exp Den+Vision&Hrng                                                                                                    | 0                                                      | \$158.00                                                                                   |                                                                                          | \$634.00                                                                            | \$158.00                                        |
| Select                                             | COVA+ExDen+Out-of-ntwk+Vs&Hr                                                                                                    | 0                                                      | \$175.00                                                                                   |                                                                                          | \$634.00                                                                            | \$175.00                                        |
| Select                                             | TRICARE                                                                                                    | 0                                                      | \$60.00                                                                                    |                                                                                          |                                                                                     | \$60.00                                         |
|                                                    |                                                                                                    |                                                        |                                                                                            |                                                                                          |                                                                                     |                                                 |

# Don't Forget, Click Submit!

| < Back               |                                                                                                    | Benefit Details                                                              |                                                                  |
|----------------------|----------------------------------------------------------------------------------------------------|------------------------------------------------------------------------------|------------------------------------------------------------------|
| Eenefits Summary     | Benefits Enrollment<br>DHRM Employee Benefits<br>The Enrollment Overview displays which benefit options are open for edits. All of your ber | nefit changes will be effective the date of the open enrollment event.       |                                                                  |
| Dependent Info       | - Enrollment Summary                                                                                                    |                                                                              |                                                                  |
| Benefits Enrollment  | Your Pay Period Cost \$360.60                                                                                                    | Full Cost \$360.60<br>Employer Cost \$634.00                                 | FSA Fee                                                          |
| * Benefit Statements | Status Pending Review Enrollment Preview Statement Submit Enrollment                                                                        |                                                                              | FSA<br>D<br>FSA Med                                              |
|                      | Benefit Plans                                                                                                    |                                                                              |                                                                  |
|                      | Medical                                                                                                    | Flex Spending Medical                                                        | Flex Spending Dependent Care                                     |
|                      | Current Waive<br>New COVA Care + Prev Dental<br>Status © Changed<br>4 1 Dependents                                                          | Current Waive<br>New Medical Flex Spending Account \$1,000<br>Status Changed | Current Waive<br>New Dependent Care FSA\$1,000<br>Status Changed |
|                      | Pay Period Cost \$108.50<br>Review                                                                                                    | Pay Period Cost \$125.00<br>Review                                           | Pay Period Cost \$125.00<br>Review                               |
|                      | Flex Spending Admin Fee<br>Current Waive<br>New Flex Spending Admin Fee<br>Status Changed                                                   |                                                                              |                                                                  |
|                      | Pay Period Cost \$2.10<br>Review                                                                                                    |                                                                              |                                                                  |

# **Processing OE Events**

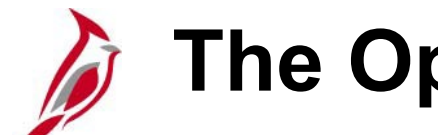

## **The Open Enrollment Event**

- All employees eligible to participate will have an OE event generated.
- BAs will access the OE event by navigating to the On-Demand Event Maintenance Page.

Navigation: Benefits > Manage Automated Enrollment > Events > On-Demand Event Maintenance

|              |            |             |                    |        |                         | Person ID       | 00      | 00               | Ben Record        | ( |
|--------------|------------|-------------|--------------------|--------|-------------------------|-----------------|---------|------------------|-------------------|---|
| Activity Dat | te         |             | Source             |        |                         |                 | E       | mpl Record       | 0                 |   |
| Schedu       | le/Prepar  | re Activity | Pending Activities | 0      |                         | Show Activitie  | es      | Action           |                   |   |
| Event ID     | 0          | Event Date  | 07/01/2024         | Status | Prepared                | Clas            | s OE    | Ev               | ent Status Update |   |
| Pre          | epare Opl  | tions       |                    |        |                         | Event Statu     | IS Ope  | n for Processing | g                 |   |
| Enrol        | lment Sta  | itement     | Run Date           |        | Freque                  | ncy             |         |                  |                   |   |
|              |            |             |                    |        | <ul> <li>Dec</li> </ul> | duction Frequer | icy O A | nnual Frequen    | су                |   |
| E            | lection Er | ntry        | Entered 0 of       | 4      | Sł                      | now Plans       | ]       |                  |                   |   |
| Va           | lidate/Fin | alize       | Errors 0           |        | Sh                      | now Errors      | Fin     | alize/Apply De   | faults            |   |
| Confir       | mation St  | atement     | Run Date           |        |                         |                 |         |                  |                   |   |
|              |            |             |                    |        | _                       |                 |         |                  |                   |   |

# Keying Paper Open Enrollment Forms

The enrollment steps during Open Enrollment are the same as any other enrollment.

## Reminders

- Add and approve dependents from within the OE event.
- Remove dependents using the Election Entry Health Enrollment page; to maintain history do not delete the dependent profile.
- The **Enroll All** button can be your best friend but be careful.
- If changes are made to an enrollment (including dependent approvals), a new confirmation statement is generated.
- Benefit Administrators have access to all confirmation statements; employees only see the most recent statement generated for each event.
- Keying errors can be fixed by reopening an event.

## Keying Deadline: Friday, May 31, 5:30 p.m.

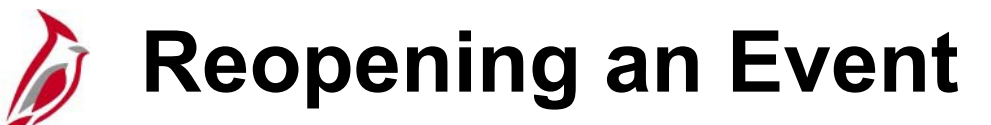

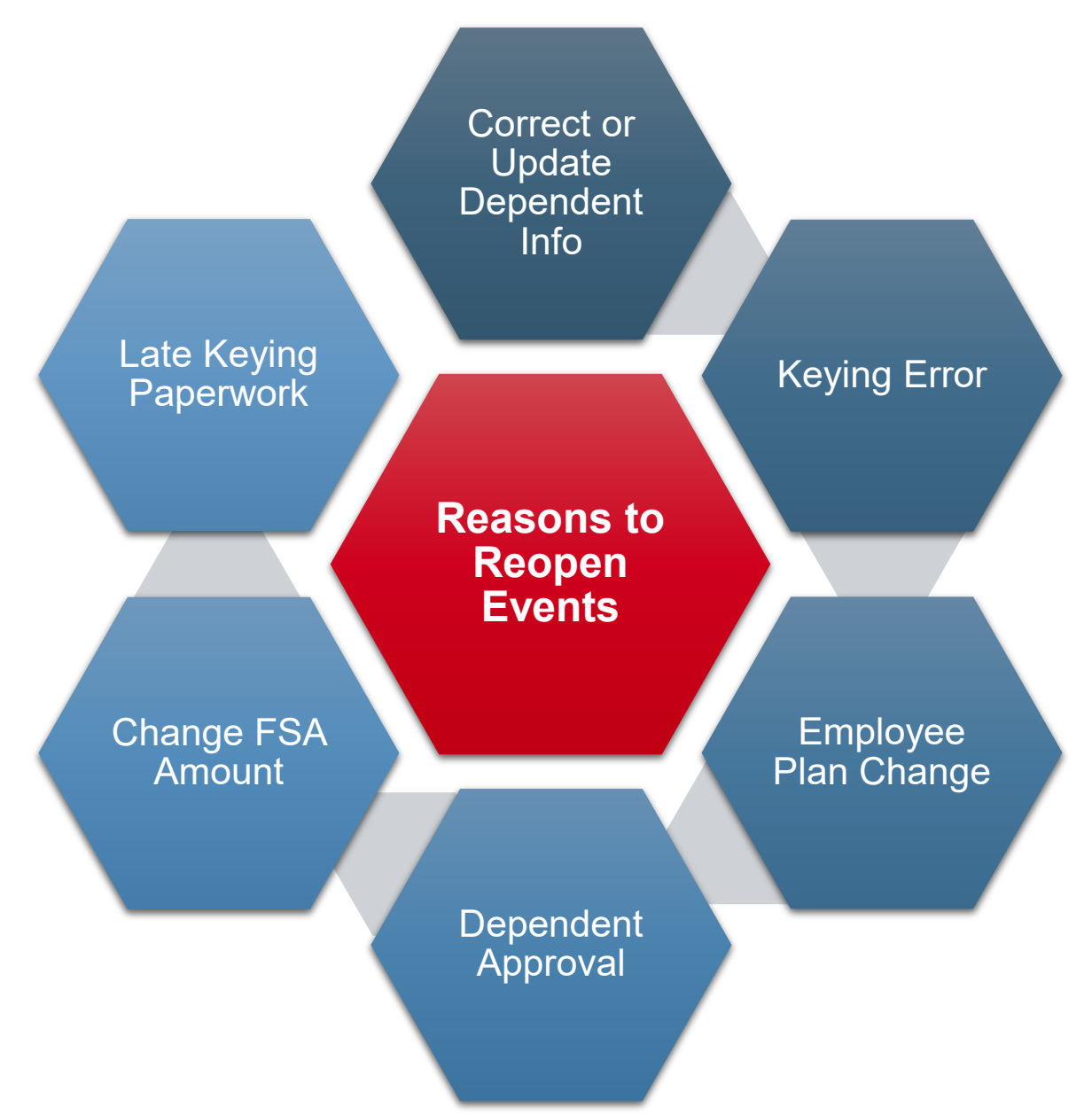

# Reopening an Event (continued)

#### When do I need permission?

Benefit Events should only be reopened by Benefit Administrators within their original enrollment window, except for paperwork received within that window but keyed late.

| OE Enrollment Window | Types of Changes                          |
|----------------------|-------------------------------------------|
| May 1 – May 31       | All Changes                               |
| May 31 – July 13     | Dependent Approvals/Life Event Processing |

Exception requests can be made to the Office of Health Benefits (OHB) and must be approved prior to reopening a Benefit Event.

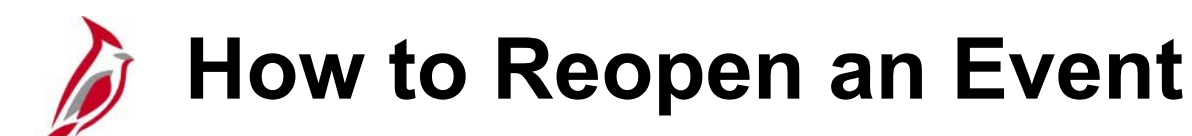

## Navigation: Menu > Benefits > Manage Automated Enrollment > Events > On-Demand Event Maintenance

- 1. Click the Event Status Update Button.
- 2. Find the Event that needs to be reopened.
- 3. Change the Process value from 'Normal Processing' to 'Re-Enter'.
- 4. Change the Event Status value from 'Closed to Processing' to 'Open for Processing'.
- 5. Click the **OK** button (you might have to scroll down) to return to the On-Demand Page.
- 6. Click the **Reprocess** Button.

## Before

| Jpdate Event Status                                                                       |                                                                                  |               |                                                                                                    |   | Update Event Status                                                                       |                                                 |
|-------------------------------------------------------------------------------------------|----------------------------------------------------------------------------------|---------------|----------------------------------------------------------------------------------------------------|---|-------------------------------------------------------------------------------------------|-------------------------------------------------|
| Empl ID                                                                                   |                                                                                  | Ben           | Record 0                                                                                                    |   | Empl ID                                                                                   |                                                 |
| Event Status Update ⑦                                                                     |                                                                                  |               | Q    4 4 1 of 8 v                                                                                                    |   | Event Status Update ⑦                                                                     |                                                 |
| Schedule ID<br>Event Date<br>Event ID<br>Event Class<br>Event Priority<br>Benefit Program | 247COV<br>07/01/2024 Event Disconnected<br>0<br>OE Open Enrollment<br>900<br>SAL | Print Option  | <ul> <li>Address Eligibility Changed</li> <li>MultiJob Indicator Changed</li> <li>Job Eligibility Changed</li> <li>Event Out of Sequence</li> <li>Finalize/Apply Defaults</li> <li>Print Confirmation Forms Only</li> </ul> |   | Schedule ID<br>Event Date<br>Event ID<br>Event Class<br>Event Priority<br>Benefit Program | 247COV<br>07/01/202<br>0<br>OE Op<br>900<br>SAL |
| Process Status                                                                            | Prepared                                                                         | *Process      | Normal Processing                                                                                                    | ~ | Process Status                                                                            | Prepared                                        |
| Action Source                                                                             | Open Enrollment                                                                  | *Event Status | Closed to Processing                                                                                                    | ~ | Action Source                                                                             | Open En                                         |

#### After

| Update Event Status                                                                       |                                                                           |               |                                                                                                    |
|-------------------------------------------------------------------------------------------|---------------------------------------------------------------------------|---------------|----------------------------------------------------------------------------------------------------|
| Empl ID                                                                                   |                                                                           | Ben           | Record 0                                                                                                    |
| Event Status Update ⑦                                                                     |                                                                           |               | Q    4 4 1 of 8 v > >                                                                                                    |
| Schedule ID<br>Event Date<br>Event ID<br>Event Class<br>Event Priority<br>Benefit Program | 247COV<br>07/01/2024 Event Disconnected<br>0<br>OE Open Enrollment<br>900 | Print Option  | Address Eligibility Changed MultiJob Indicator Changed Job Eligibility Changed Event Out of Sequence Finalize/Apply Defaults Print Confirmation Forms Only |
| Process Status                                                                            | SAL<br>Prepared                                                           | *Process      | Re-Enter                                                                                                    |
| Action Source                                                                             | Open Enrollment                                                           | *Event Status | Open for Processing                                                                                                    |

# **New Hires & Life Events**

# Why Would a New Hire Need an OE Event?

**NEW!** We have automated the creation of OE Events for those hired between May 1<sup>st</sup> – June 1<sup>st</sup> each night a process will run and create OE Events for eligible newly hired employees.

**Scenario:** An employee hired May 26 wants to enroll in Medical FSA as of June 1 for \$200.00 and then wants their annual election for the new plan year to be \$3200.00.

#### **Enrollment Actions Needed:**

- Employee is enrolled in a \$200.00 Medical FSA on the Hire Event.
- Upon successful initial hire enrollment, employee is also enrolled in the OE Event for the new plan year maximum FSA election of \$3200.00.

**IMPORTANT:** Refer to BA Memo "#24-03" for information on processing new hires during open enrollment.

# New Hire Open Enrollment OHB Guidelines

Newly eligible employees hired after the OE period cannot make a separate or different health care election to begin July 1, 2024.

- Their initial health care election will continue to be in effect for the new plan year that begins July 1, 2024.
- Employees with a May 1 or June 1 hire date may make a separate election to enroll in one or both FSA's by submitting a paper enrollment form after open enrollment ends for the new plan year to begin July 1.
  - The form must be received within the newly eligible window.

# Enrolling New Hires During Open Enrollment

An employee with a HIR and an OE event will look the same as any other hire on the On-Demand page.

- Enroll the employee in their new hire benefits and when complete, click the Validate/Finalize button as you do with each enrollment.
- 2. Click the **Return to Search** Button and then select the employee again.

| ane Employe  | e            |            |                         |        | Person ID             | 00861759600            | Ben Record        | 0 |
|--------------|--------------|------------|-------------------------|--------|-----------------------|------------------------|-------------------|---|
| Activity Dat | te           |            | Source                  |        |                       | Empl Record            | 0                 |   |
| Schedu       | lle/Prepare  | Activity   | Pending Activities      | 0      | Show Activ            | vities Action          |                   |   |
| Event ID     | 2            | Event Date | 05/06/2024              | Status | Prepared 0            | lass HIR               | ent Status Update |   |
| Pre          | epare Optic  | ons        |                         |        | Event St              | Open for Processin     | g                 |   |
| Enroll       | Iment State  | ement      | Run Date                |        | Frequency             |                        |                   |   |
|              |              |            |                         |        | Deduction Frequencies | uency O Annual Frequen | су                |   |
| E            | lection Ent  | ry         | Entered <sub>0</sub> of | 5      | Show Plans            |                        |                   |   |
| Val          | lidate/Final | ize        | Errors 0                |        | Show Errors           | Finalize/Apply De      | faults            |   |
| Confirm      | mation Sta   | tement     | Run Date                |        |                       |                        |                   |   |
|              | Reprocess    |            | Process Indicator       | N Q    |                       |                        |                   |   |
|              |              |            |                         |        | Normal Processing     |                        |                   |   |

## Enrolling New Hires During Open Enrollment (continued)

- 3. The employee's OE Event is now displayed on the On-Demand Page.
- 4. Click the **Prepare Options** button to prepare the OE Event for data entry.
- 5. Once prepared, the **Election Entry** button will be available for you to enter the employee's new plan year elections.

| ane Employee  |            |            |            |             |        | P            | erson ID      | 0086175 | 9600              | Ben Record        | 0 |
|---------------|------------|------------|------------|-------------|--------|--------------|---------------|---------|-------------------|-------------------|---|
| Activity Date | •          |            | Source     | e           |        |              |               | E       | mpl Record        | 0                 |   |
| Schedule      | e/Prepare  | Activity   | Pending    | Activities  | 0      |              | Show Activiti | es      | Action            |                   |   |
| Event ID      | 0          | Event Date | 07/01/2024 |             | Status | Program Elig | Cla           | ss OE   | Eve               | ent Status Update |   |
| Pre           | pare Opti  | ons        |            |             |        | Assigned     | Event Stat    | us Ope  | en for Processing | 9                 |   |
| Enrolln       | ment Stat  | ement      | Run Date   |             |        | Frequency    | /             |         |                   |                   |   |
|               |            |            |            |             |        | Deduction    | tion Freque   | ncy OA  | nnual Frequen     | су                |   |
| Ele           | ection En  | try        | Entered    | 0 of        | 0      | Show         | Plans         |         |                   |                   |   |
| Valie         | date/Fina  | lize       | Errors     | 0           |        | Show         | Errors        | Fin     | nalize/Apply Def  | faults            |   |
| Confirm       | nation Sta | tement     | Run Date   |             |        |              |               |         |                   |                   |   |
| F             | Reproces   | 5          | Process    | s Indicator | N      |              |               |         |                   |                   |   |
|               |            |            |            |             |        | Normal Proce | essing        |         |                   |                   |   |

## New Hire Benefit Events in Employee Self-Service

Employees hired between May 1 - 15 will see:

- Initial Enrollment
- Open Enrollment

After May 15, they will only see the new hire event (Initial Enrollment).

| Cardinal Homepage   | Benefit Details                                                                                       |                                          |              |                |                      |       |  |  | Q |  |
|---------------------|----------------------------------------------------------------------------------------------------|------------------------------------------|--------------|----------------|----------------------|-------|--|--|---|--|
| Benefits Summary    | Jack Employee<br>Health Benefits Only                                                                 |                                          |              |                |                      |       |  |  |   |  |
| 🙀 Life Events       | Benefits Enrollment                                                                                   |                                          |              |                |                      |       |  |  |   |  |
| Dependent Info      | After your initial enrollment, the or<br>you with additional information ab<br>begin your enrollment. | ion icon provides<br>the Start button to |              |                |                      |       |  |  |   |  |
| Benefits Enrollment | Note: Some events may be tempo                                                                        |                                          |              |                |                      |       |  |  |   |  |
|                     | Your Benefit Events                                                                                   |                                          |              |                |                      |       |  |  |   |  |
|                     | Event Description $\diamond$                                                                          |                                          | Event Date 🛇 | Event Status 🜣 | Job Title 🛇          |       |  |  |   |  |
|                     | Initial Enrollment                                                                                    | 0                                        | 05/06/2024   | Open           | Health Benefits Only | Start |  |  |   |  |
|                     | Open Enrollment                                                                                       | ()                                       | 07/01/2024   | Closed         | Health Benefits Only |       |  |  |   |  |
|                     |                                                                                                    |                                          |              |                |                      |       |  |  |   |  |

# Life Event Changes and Open Enrollment

Special care needs to be taken when processing Life Events that happen between May 1 and July 1 to ensure that benefits are correct with both Cardinal and the vendors.

Before making any change to the employee's benefits it is imperative to have a complete picture of any changes the employee made for Open Enrollment (OE).

To review elections, navigate to:

**Health:** Benefits > Enroll In Benefits > Health Benefits

**FSA:** Benefits > Enroll In Benefits > Spending Accounts

# Demo Open Enrollment Events

# **Reports & Queries**

# Benefit Eligibility Audits/Dependent Waiting Approval

### Navigation: Menu > Benefits > Reports > Audits > Benefit Eligibility Audits

Use the Dependent Waiting Approval report to identify dependents added during Open Enrollment that still require approval and supporting documentation.

| Benefit Eligibility Audits                                                                                                    |                |                 |                |
|----------------------------------------------------------------------------------------------------|----------------|-----------------|----------------|
| Run Control ID Dependent_Approval_Report                                                                                             | Report Manager | Process Monitor | Run            |
| Process Request Parameter(s)                                                                                                    |                |                 |                |
| Company (Leave Blank for All)                                                                                                    |                |                 |                |
| <ul> <li>Retired, Tricare and TLC Employees Approaching 65</li> <li>Dependent of Retirees/Tricare, TLC employees Approach</li> </ul> | ing 65         |                 |                |
| Dependent Child Approaching 26                                                                                                    |                |                 |                |
| Disabled Over-Age Dependent Child                                                                                                    |                |                 |                |
| Save Notify                                                                                                    |                | Add             | Update/Display |

# OE Incomplete Election Query

#### Navigation: Menu > Reporting Tools > Query > Query Viewer > V\_BN\_OE\_ELECT\_NO\_SUBMIT

Returns a list of employees who made an election on their Open Enrollment event using Employee Self-Service (ESS) but did not click the submit enrollment button.

• Follow up with employees on this list prior to Wednesday, May 15

| V_BI | N_OE_E          | LECT_NO          | SUBMI     | r - OE Incomplete Elec             | tion Query |                |            |             |          |                 |             |                   |                  |       |         |                           |
|------|-----------------|------------------|-----------|------------------------------------|------------|----------------|------------|-------------|----------|-----------------|-------------|-------------------|------------------|-------|---------|---------------------------|
| usin | eres Unit (C    | Optional)        | Q         |                                    |            |                |            |             |          |                 |             |                   |                  |       |         |                           |
| C    | Company (C      | Optional)        | Q.        |                                    |            |                |            |             |          |                 |             |                   |                  |       |         |                           |
| lev  | v Recults       |                  |           |                                    |            |                |            |             |          |                 |             |                   |                  |       |         |                           |
| )ow  | nicad resu      | its in : Exce    | (SpreadS) | heat OSV Text File XML Fil         | (177 kb)   |                |            |             |          |                 |             |                   |                  |       |         |                           |
| en   | AL              |                  |           |                                    |            |                |            |             |          |                 |             |                   |                  |       |         | First 1-100 of 200 🛞 Last |
| low. | Solvedule<br>10 | Business<br>Unit | Compera   | Desargiban                         | Empild     | Empl<br>Record | First Name | Miccle Name | Lectname | Event<br>status | Status Cale | Process<br>Status | Election<br>Made | 8//61 | SA Nave | 8A Emel                   |
|      | 23700V          | 99900            | ABC       | Alcoholic Beverage<br>Cantral      |            | 0              |            |             |          | Open            | 05/11/2023  | Notified          | ٧                |       |         |                           |
|      | 23700V          | 99900            | ABC       | Alcoholic Boverage<br>Control      |            | 0              |            |             |          | Open            | 05/15/2023  | Notified          | ¥                |       |         |                           |
|      | 23700V          | 99900            | ABC       | Alcoholic Beverage<br>Control      |            | Ó              |            |             |          | Open            | 05/03/2023  | Natified          | ¥                |       |         |                           |
|      | 23700V          | 99900            | ABC       | Alcoholic Beverage<br>Control      |            | 0              |            |             |          | Open            | 05/10/2023  | Notified          | ٧                |       |         |                           |
|      | 237COV          | 99900            | ABC       | Alcoholic Deverage<br>Control      |            | 0              |            |             |          | Open            | 05/12/2023  | Notified          | ¥                |       |         |                           |
|      | 237COV          | 75400            | ACC       | Augusta Correctional<br>Center     |            | 0              |            |             |          | Open            | 05/10/2023  | Not2fied          | ٧                |       |         |                           |
|      | 23700V          | 30100            | ACS       | Agriculture & Consumer<br>Sves     |            | 0              |            |             |          | Open            | 05/12/2023  | Notified          | ¥                |       |         |                           |
| 3    | 237COV          | 30100            | ACS       | Agriculture & Consumer<br>Svcs     |            | 0              |            |             |          | Open            | 05/14/2023  | Natified          | ¥                |       |         |                           |
| ,    | 23700V          | 30100            | ACS       | Agriculture & Consumer<br>Sves     |            | 0              |            |             |          | Open            | 05/10/2023  | Not2fied          | ٧                |       |         |                           |
| 10   | 237COV          | 22900            | AES       | Coop Extension & Agr<br>Experiment |            | 0              |            |             |          | Open            | 05/09/2023  | Notified          | ¥                |       |         |                           |
| 11   | 237COV          | 26200            | ARS       | Dept for Aging & Rehab<br>Svcs     |            | ٥              |            |             |          | Open            | 05/13/2023  | Notified          | ¥                |       |         |                           |
| 12   | 23700V          | 26200            | ARS       | Dept for Aging & Rohab<br>Svcs     |            | 0              |            |             |          | Open            | 05/09/2023  | Notified          | ¥                |       |         |                           |
| 3    | 237TLC          | LOCAL            | 653       | New River Valley Comm<br>Services  |            | 1              |            |             |          | Open            | 05/11/2023  | Notified          | ¥                |       |         |                           |
| 4    | 23700V          | 71800            | BCC       | Bland Correctional Center          |            | 0              |            |             |          | Open            | 05/05/2023  | Notified          | ¥                |       |         |                           |
| 15   | 23700V          | 71800            | BCC       | Bland Correctional Center          |            | 1              |            |             |          | Open            | 05/15/2023  | Notified          | ¥                |       |         |                           |
| 6    | 237COV          | 72000            | BHD       | Dept Behavioral<br>Health/Develop  |            | 0              |            |             |          | Open            | 05/15/2023  | Notified          | ٧                |       |         |                           |
| 7    | 237COV          | 72000            | DHD       | Dept Behavioral<br>Health/Develop  |            | ٥              |            |             |          | Open            | 05/15/2023  | Notified          | ¥                |       |         |                           |
| 8    | 237COV          | 60600            | BPD       | WA Board People<br>w/Disabilities  |            | 0              |            |             |          | Open            | 05/15/2023  | Notified          | ٧                |       |         |                           |
| 9    | 23700V          | 74900            | BUC       | Buckingham Correctional<br>Center  |            | Û              |            |             |          | Open            | 05/10/2023  | Notified          | ¥                |       |         |                           |
| 10   | 23700V          | 74900            | BUC       | Buckingham Correctional<br>Center  |            | 0              |            |             |          | Open            | 05/11/2023  | Notified          | ¥                |       |         |                           |
| 1    | 23700V          | 70200            | 8V1       | Dept for Blind/Vision<br>Impaired  |            | 0              |            |             |          | Open            | 05/14/2023  | Notified          | ¥                |       |         |                           |
| 2    | 237TLC          | LOCAL            | C97       | Winchester, City Of                |            | 2              |            |             |          | Open            | 05/15/2023  | Notified          | Y                |       |         |                           |
| 3    | 237COV          | 72400            | CAT       | Catawba Hospital                   |            | 0              |            |             |          | Open            | 05/10/2023  | Notified          | ¥                |       |         |                           |
| 14   | 237COV          | 72400            | CAT       | Catawba Haspital                   |            | 0              |            |             |          | Open            | 05/10/2023  | Notified          | Y                |       |         |                           |

# Cardinal Enrollment Report (RBN350)

### Navigation: Menu > Benefits > Reports > Cardinal Enrollment

Provides employee benefit enrollment information including health, FSA, premium reward, and medical premiums.

## The report includes:

- Active/LOA/Suspended employees
- Terminated employees

**Note:** Terminated employees remain on the report for 90 days from date of termination.

|                                                                      | Cardinal Enrollment Repo           |
|----------------------------------------------------------------------|------------------------------------|
| rdinal Enrollment Report                                             |                                    |
| Run Control ID CARDINAL_ENROLLMENT_RPT                               | Report Manager Process Monitor Run |
| *As Of Date ii<br>Business Unit (Optional) Q<br>Company (Optional) Q |                                    |

# Benefit Enrollment Changes Report (RBN287)

#### Navigation: Menu > Benefits > Reports > Benefit Enrollment Changes

Lists all employees who enrolled in benefits or made changes to existing benefits within a specific date range.

**Note:** On the Benefit Enrollment Changes Report **Run Control Page** the From Date and To Date fields are required fields. At least one Plan Type must be selected.

| ardinal Homepage |                                                                                                    |                          | Benef           | it Enrollment Cha |
|------------------|----------------------------------------------------------------------------------------------------|--------------------------|-----------------|-------------------|
| Run Control      | D Benefit_Enrollment_Changes                                                                                                    | Report Manager           | Process Monitor | Run               |
|                  |                                                                                                    |                          |                 |                   |
| un Control Param | eters                                                                                                    |                          |                 |                   |
| IT               | <b>6</b>                                                                                                    |                          | ta bata         |                   |
| From Date        | The second second secon |                          | ^ IO Date       |                   |
| Belect each P    | Ith                                                                                                    |                          |                 |                   |
|                  | uitv                                                                                                    |                          |                 |                   |
| 🗆 De             | erred Compensation                                                                                                    |                          |                 |                   |
| □ Me             | dical Flex Account                                                                                                    |                          |                 |                   |
| 🗆 De             | endent Flex Account                                                                                                    |                          |                 |                   |
| 🗆 Re             | irement                                                                                                    |                          |                 |                   |
| 🗆 Gr             | up Life                                                                                                    |                          |                 |                   |
|                  | /VSDP                                                                                                    |                          |                 |                   |
| Re               | iree Credit                                                                                                    |                          |                 |                   |
| D Pre            | mium Reward                                                                                                    |                          |                 |                   |
| 🗆 Fle            | c Spending Admin Fee                                                                                                    |                          |                 |                   |
|                  |                                                                                                    |                          |                 |                   |
| r Q              | ∉ ∉ 1-1                                                                                                    | of 1 🗸 🕨 🕅 I<br>View All |                 |                   |
| Company          | Description                                                                                                    |                          |                 |                   |
| 1                | 2                                                                                                    | + -                      |                 |                   |
| · · · ·          |                                                                                                    |                          |                 |                   |
|                  |                                                                                                    |                          |                 |                   |
| Return to        | Search Previous in List Ne                                                                                                    | xt in List Notify        | Add             | Update/Display    |

Example: Benefit Enrollment Changes Report

| Report ID: RBN287                                                                                                    | Commo<br>BENEFIT I                           | onwealth of V                                          | irginia<br>ANGES REPORT                                     |                                                                                               | Run Date: 05/24/2<br>Run Time: 04:27 0                      | 021<br>0                                                  |
|----------------------------------------------------------------------------------------------------|----------------------------------------------|--------------------------------------------------------|-------------------------------------------------------------|-----------------------------------------------------------------------------------------------|-------------------------------------------------------------|-----------------------------------------------------------|
| COMPANY: A02 - King William County - County<br>PLAN TYPE(5): 10, 46, 49, 60, 61, 70, 4W, 7Z, 7W, 7Y, 7X, AY, AZ<br>From Date: 01/01/2021 - To Date: 04/30/2021 |                                              |                                                        |                                                             |                                                                                               | Page No. 1 of 53                                            | 488                                                       |
| BEN<br>EMPLID RCD NAME<br>0<br>0                                                                                                    | <b>PLAN</b><br><u>TYPE</u><br>10<br>10<br>10 | BENEFIT<br>PLAN<br>002KA500C<br>002KA500C<br>002KA500C | DATE OF<br>ACTION<br>01/13/2021<br>01/13/2021<br>01/13/2021 | <b>FIELD</b><br><u>CHANGED</u><br>Coverage Begin Date<br>Coverage Code<br>Coverage Elect Date | PRIOR<br><u>VALUE</u><br>09/01/2018<br>Family<br>08/04/2020 | CURRENT<br>VALUE<br>12/01/2020<br>EE+Spouse<br>01/13/2021 |

# **Questions?**

# Support

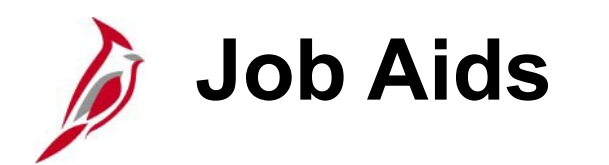

All training support materials are posted to the <u>Cardinal website</u> and available for users. Below are key job aids to have on hand during Open Enrollment:

<u>BN361 Benefits Event Status Report</u> – instructions on how to run this report, which lists all participants in a particular process status or set of status levels. This document also includes common error results shown on the report and how to troubleshoot each one.

<u>BN361 Open Enrollment Life Event</u> – guidance on the actions a Benefits Administrator (BA) must take when adding a Life Event during Open Enrollment (OE). These actions will ensure that the life event changes are reflected in the OE elections and are transmitted to the vendors.

<u>BN361 Reopening and Reprocessing a Benefit Event</u> – step-by-step instructions for the BA to reopen and reprocess a Benefit Event after the Benefit Event has been validated and finalized.

<u>BN361 Enrollment Steps for an Employee</u> – walkthrough of the enrollment steps for an employee through both New Hire and Open Enrollment processes in Cardinal ESS.

<u>BN361 Managing and Approving Dependents</u> – step-by-step instructions on how to generate the Dependent Waiting Approval Eligibility Audit report to review unapproved dependents and instructions on how to reopen a benefit event to approve dependents.

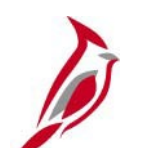

## **Reports & Queries**

| Report/Query Name                                       | Open Enrollment Use                                                              | Description                                                                                                    |
|---------------------------------------------------------|----------------------------------------------------------------------------------|----------------------------------------------------------------------------------------------------|
| Benefit Eligibility Audits Reports (RBN301)             | Monitor new added dependents requiring approval.                                 | Select the Dependent Waiting Approval check<br>box to return a list of dependents that are<br>currently pending approval.                                                                                                    |
| <b>Benefit Enrollment Changes Report</b> (RBN287)       | Review employees who made open enrollment elections.                             | Lists all employees who enrolled in or made changes to benefits within a specific date range.                                                                                                    |
| Cardinal Enrollment Report<br>(RBN350)                  | Review detailed employee enrollment information.                                 | <ul> <li>Provides employee benefit enrollment<br/>information including health, FSA, premium<br/>reward, and medical premiums for the following:</li> <li>Active employees</li> <li>Employees on paid or unpaid leave</li> <li>Suspended employees</li> <li>Employees enrolled in COBRA</li> <li>Terminated employees (within 90 days of<br/>term date)</li> </ul> |
| V_BN_OE_ELECT_NO_SUBMIT<br>OE Incomplete Election Query | Monitor & follow up with employees who forgot to click the submit button in ESS. | Returns a list of employees who made an election on their OE event using ESS but did not click the Submit Enrollment button.                                                                                                    |

**Need help running a report or query?** Use the <u>Generating an HCM Report</u> and the <u>Running an HCM Query</u> job aids for guidance.

# DHRM OE Website & Resources

### <u>dhrm.virginia.gov/employeebenefits/</u> <u>open-enrollment-2024-25</u>

- 2024 Spotlight Publication
- Fillable Enrollment Form
- Benefits At A Glance

## Site also includes:

- Health Plan Brochures
- Dental and Vision Information
- Premium and Premium Rewards Information
- Flexible Spending Account Information (State Employees Only)

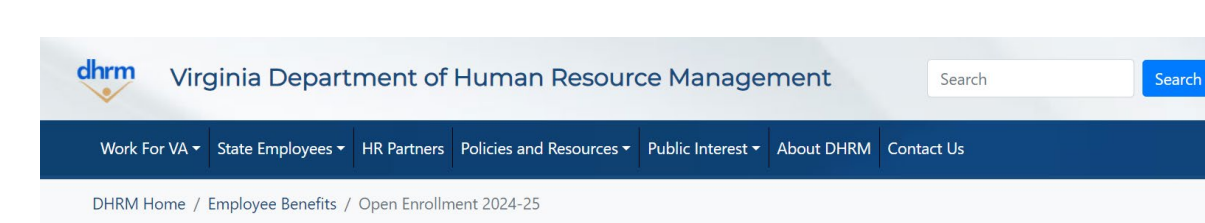

#### 2024-25 Open Enrollment

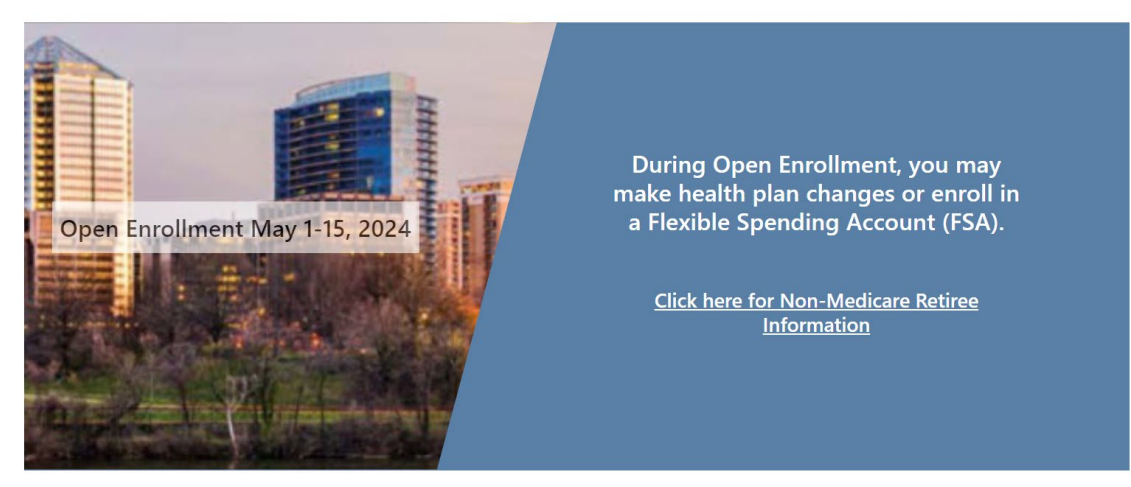

No action is required if you have no health plan-related changes, are not enrolling in an FSA, or do not plan to participate in Premium Rewards.

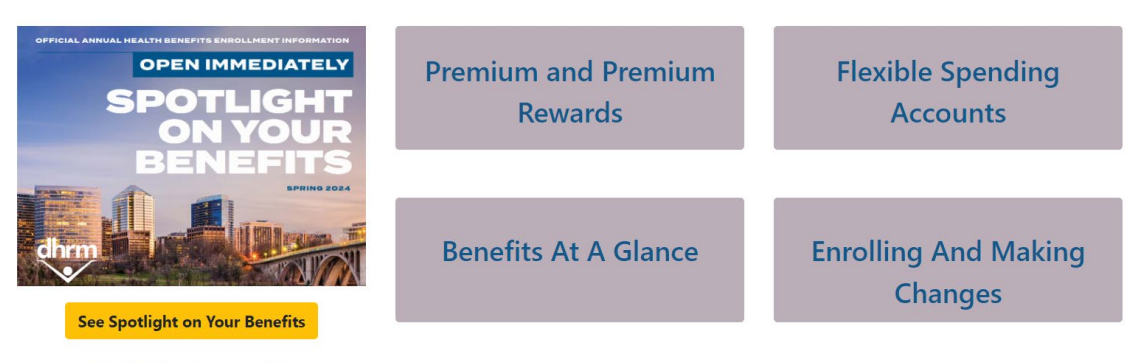

# **DHRM/OHB** Support

When you contact the Office of Health Benefits (OHB) about specific issues, be sure to include the employee's name, the ID number, and a brief description of the issue. The <u>Agency Request</u> <u>for Assistance Form</u> is available on the DHRM website.

#### **Open Enrollment questions:**

Email: <u>openenrollment@dhrm.virginia.gov</u>

## Policy, eligibility, and general questions:

- Email: <u>ohb@dhrm.virginia.gov</u>
- Fax: 804-371-0231
- Phone: 888-OHB-4414 (888-642-4414) 804-225-3642 in Richmond

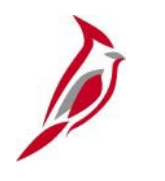

## **Cardinal OE Website &** Resources

#### cardinalproject.virginia.gov/oe

- **Open Enrollment Tutorial Video** ٠
- Cardinal's Quick Guide to Open Enrollment ٠
- ESS How to Make Open Enrollment Elections job aid

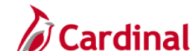

APPLICATIONS | RESOURCES | LEARNING | USER SUPPORT | ABOUT

MY.CARDINAL.VIRGINIA.GOV

 $\bigcirc$  Search (for job aids, videos, or other sup

Home / Open Enrollment

## **2024 Open Enrollment**

Each year, during Open Enrollment (OE, for short), you may make health plan changes.

Note: If you are a state employee, you may enroll in or renew a Flexible Spending Account (FSA).

#### **Enrolling or Changing Benefits?**

- Submit your OE updates using Cardinal HCM. Use the links below to help you step-by-step, or
- Complete an enrollment form and submit it to your Benefits Administrator.

No Enrollments or Changes? No action is required if you have no changes to your health plan or you are not enrolling in an FSA (remember - you must reenroll in an FSA each year).

Questions? See your Benefits Administrator.

Misplaced your Employee Spotlight newsletter? Need information on Premiums, Summaries of Benefits and Coverage (SBC), and/or the 2024 Enrollment Form? Visit DHRM's Open Enrollment page for support resources.

| State Employees                                   |   |
|---------------------------------------------------|---|
| CARDINAL'S QUICK GUIDE TO OPEN ENROLLMENT         | > |
| OPEN ENROLLMENT TUTORIAL VIDEO                    | > |
| ESS_HOW TO MAKE OPEN ENROLLMENT ELECTIONS JOB AID | > |

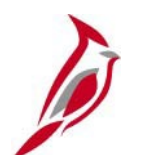

## **Cardinal Support**

- □ Is a page not working?
- □ Need support with Cardinal functions?
- □ Login issues?

Submit a help desk ticket by emailing <u>vccc@vita.virginia.gov</u> and include the following information:

Subject: Cardinal - <brief summary for routing>

## **Email Contents:**

- Detailed information about your issue (i.e., page, actions, error).
- Agency name and business unit **or** Locality name and 9-digit DHRM Group Number
- Name, email address, and best contact phone number.

# Thank You for Attending

# Appendix

## Open Enrollment – Cardinal Log In FAQs

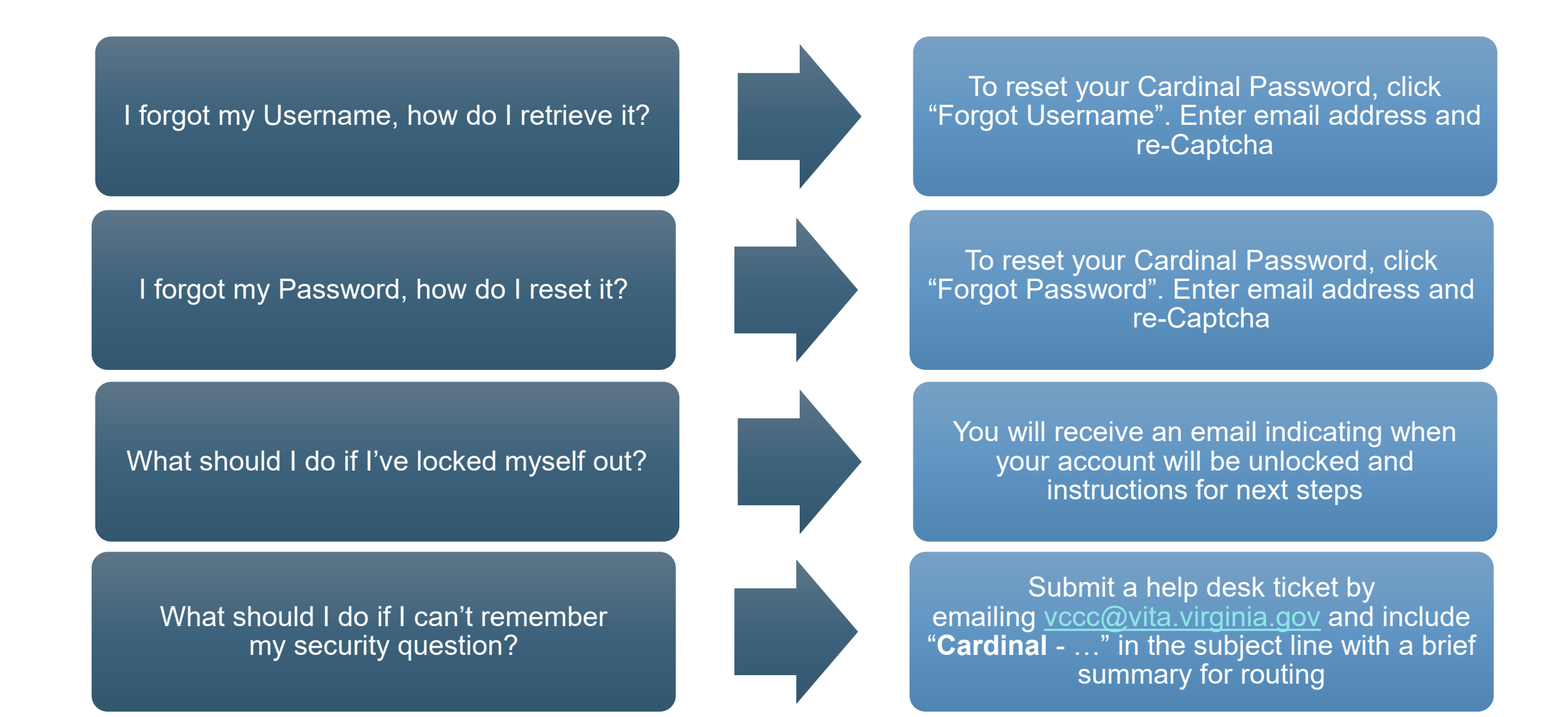

# Cardinal ESS Online Open Enrollment

# **ESS - Online Open Enrollment**

On the Cardinal Homepage, click the Benefit Details tile.

- Select **Benefits Enrollment** from the menu.
- Click **Start** next to Open Enrollment under Your Benefit Events.

The page will display all available benefit plans the employee can select during Open Enrollment.

To begin making elections for each plan, the employee will click the corresponding tile.

|                       |                              |   |              | Benefit Details |                           |       |
|-----------------------|------------------------------|---|--------------|-----------------|---------------------------|-------|
| Benefits Summary      | Admin and Office Spec III    |   |              |                 |                           |       |
| 🙀 Life Events         | Benefits Enrollment          |   |              |                 |                           |       |
| Dependent Info        |                              |   |              |                 |                           |       |
| 😨 Benefits Enrollment |                              |   |              |                 |                           |       |
|                       | Your Benefit Events          |   |              |                 |                           |       |
| Benefit Statements    | Event Description $\diamond$ |   | Event Date 🗘 | Event Status 🗘  | Job Title ≎               |       |
|                       | Open Enrollment              | ( | 07/01/2024   | Open            | Admin and Office Spec III | Start |
|                       |                              |   |              |                 |                           |       |
|                       |                              |   |              |                 |                           |       |

|                                                                                                    | Benefit Details                                                              |                                                                                     |
|----------------------------------------------------------------------------------------------------|------------------------------------------------------------------------------|-------------------------------------------------------------------------------------|
| Senefits Enrollment<br>MRM Employee Benefits<br>'he Enrollment Overview displays which benefit options are open for edits. All of your be<br>• Enrollment Summary | nefit changes will be effective the date of the open enroltment event.       |                                                                                     |
| Your Pay Period Cost \$0.00<br>Status Pending Review<br>Enrollment Preview Statement<br>Submit Enrollment                                                         | Full Cost \$0.00<br>Employer Cost \$0.00                                     |                                                                                     |
| ienefit Plans                                                                                                    |                                                                              |                                                                                     |
|                                                                                                    |                                                                              |                                                                                     |
| Medical<br>Current Walve<br>New Walve<br>Status Pending Review<br>غية o Dependents                                                                                | Flex Spending Medical<br>Current Waive<br>New Waive<br>Status Pending Review | Flex Spending Dependent Care<br>Current Waive<br>New Waive<br>Status Pending Review |
| Pay Period Cost \$0,00<br>Review                                                                                                    | Pay Period Cost \$0.00<br>Review                                             | Pay Period Cost \$0,00<br>Review                                                    |
| Flex Spending Admin Fee<br>Current Walve<br>New Walve<br>Status Pending Review                                                                                    |                                                                              |                                                                                     |
| Pay Period Cost \$0.00                                                                                                    |                                                                              |                                                                                     |

# ESS – Enrolling in a Medical Plan

**Dependents:** A checkbox will be available for each dependent. Select the box next to each dependent who needs coverage under the medical plan.

 Important! If an employee needs to add someone to their health plan who isn't already listed under Enroll Your Dependents, they must click the Add Dependent button first

Plan Selection: Available medical plans are listed, click the Select button next to the desired plan.

• Detailed information about each plan is available by clicking the information icons or the resource links.

| el                   |                                                                          |                                                   |                                                                          |                                                                       |                                                  | Me                           | dical                                                     |                                                     |                  |
|----------------------|--------------------------------------------------------------------------|---------------------------------------------------|--------------------------------------------------------------------------|-----------------------------------------------------------------------|--------------------------------------------------|------------------------------|-----------------------------------------------------------|-----------------------------------------------------|------------------|
|                      |                                                                          |                                                   |                                                                          |                                                                       |                                                  |                              |                                                           |                                                     | Resources        |
| Iroll Yo             | ur Dependents                                                            |                                                   |                                                                          |                                                                       |                                                  |                              |                                                           |                                                     | COVA HealthAware |
| slowing              | list displays all individuals who are<br>e box next to their name        | e eligible for coverage                           | as a dependent. Dependents with                                          | a check by their name are cur                                         | rrently enrolled on you                          | ir plan. You may enroll othe | r eligible dependents by checking the box next to their r | ame. If you are removing a dependent, you will need | Anthem           |
| would li<br>E- Pleas | ike to enroll a new dependent, self<br>e follow up with your agency Bene | ect Add Dependent be<br>afits Administrator to pr | low. Once added, you must check to<br>rovide supporting documentation to | the box next to their name to e<br>validate eligibility for all newly | enroll them for the new<br>y enrolled dependents | v plan year.                 |                                                           |                                                     | Tricare          |
|                      | Dependents                                                               |                                                   |                                                                          |                                                                       |                                                  | Relationship                 |                                                           |                                                     |                  |
| _                    | Child Aikman                                                             |                                                   |                                                                          |                                                                       |                                                  | Child                        |                                                           |                                                     |                  |
| -                    |                                                                          |                                                   |                                                                          |                                                                       |                                                  |                              |                                                           |                                                     |                  |
| Depe                 | ndent                                                                    |                                                   |                                                                          |                                                                       |                                                  |                              |                                                           |                                                     |                  |
| oll in               | Your Plan                                                                |                                                   |                                                                          |                                                                       |                                                  |                              |                                                           |                                                     |                  |
| ngle Co              | ost showing is based on the deper                                        | ndents enrolled. Plans                            | that do not offer coverage for the d                                     | dependents enrolled are not av                                        | vailable to select. To s                         | ee other coverage cost, se   | lect the help icon next to each plan option.              |                                                     |                  |
|                      | Plan Name                                                                |                                                   | Cost (Before Tax)                                                        | Cost (After Tax)                                                      | Employer Cost                                    | Pay Period Cost              |                                                           |                                                     |                  |
| ~                    | Waive                                                                    |                                                   |                                                                          |                                                                       |                                                  | \$0.00                       |                                                           |                                                     |                  |
| Select               | COVA HithAwr + Prev Den                                                  | ٩                                                 | \$26.00                                                                  |                                                                       | \$634.00                                         | \$26.00                      |                                                           |                                                     |                  |
| elect                | COVA HithAwr + Exp Den&Vis                                               | 4                                                 | \$66.00                                                                  |                                                                       | \$634.00                                         | \$66.00                      |                                                           |                                                     |                  |
| elect                | COVA HithAwr + Exp Den                                                   |                                                   | \$55.50                                                                  |                                                                       | \$634.00                                         | \$55.50                      |                                                           |                                                     |                  |
| ielect               | COVA High Ded Plan + PrevDe                                              | in 🧉                                              |                                                                          |                                                                       | \$560.00                                         | \$0.00                       |                                                           |                                                     |                  |
| elect                | COVA High Ded Plan + Exp Der                                             | n 🕻                                               | \$30.50                                                                  |                                                                       | \$560.00                                         | \$30.50                      |                                                           |                                                     |                  |
| elect                | COVA Care + Prev Dental                                                  |                                                   | \$108.50                                                                 |                                                                       | \$634.00                                         | \$108.50                     |                                                           |                                                     |                  |
| elect                | COVACr+Prev Den+Out-of-ntwl                                              | ĸ (                                               | \$125.50                                                                 |                                                                       | \$634.00                                         | \$125.50                     |                                                           |                                                     |                  |
| Select               | COVA Care + Expanded Dental                                              | •                                                 | \$140.00                                                                 |                                                                       | \$634.00                                         | \$140.00                     |                                                           |                                                     |                  |
| Select               | COVA Cr+Exp Den+Out-of-ntwi                                              | k 🕻                                               | \$157.00                                                                 |                                                                       | \$634.00                                         | \$157.00                     |                                                           |                                                     |                  |
| Select               | COVA Cr+Exp Den+Vision&Hm                                                | ng 🤇                                              | \$158.00                                                                 |                                                                       | \$634.00                                         | \$158.00                     |                                                           |                                                     |                  |
| Select               | COVA+ExDen+Out-of-ntwk+Vs                                                | 8Hr 🕻                                             | \$175.00                                                                 |                                                                       | \$634.00                                         | \$175.00                     |                                                           |                                                     |                  |
|                      |                                                                          |                                                   |                                                                          |                                                                       |                                                  |                              |                                                           |                                                     |                  |

Click **Done** make selections.

## ESS – Electing Flexible Spending Accounts

Two types of Flexible Spending Accounts are available to state employees: Flex Spending Medical and Flex Spending Dependent Care.

Employees **must** complete the re-election for each account that they participate in.

Click the corresponding FSA tile to begin the account enrollment.

- Click Select above the plan.
- Enter the total FSA contribution for the plan year (not per paycheck) in the Annual Pledge field.
- Click **Done**. Repeat for any other FSA account.

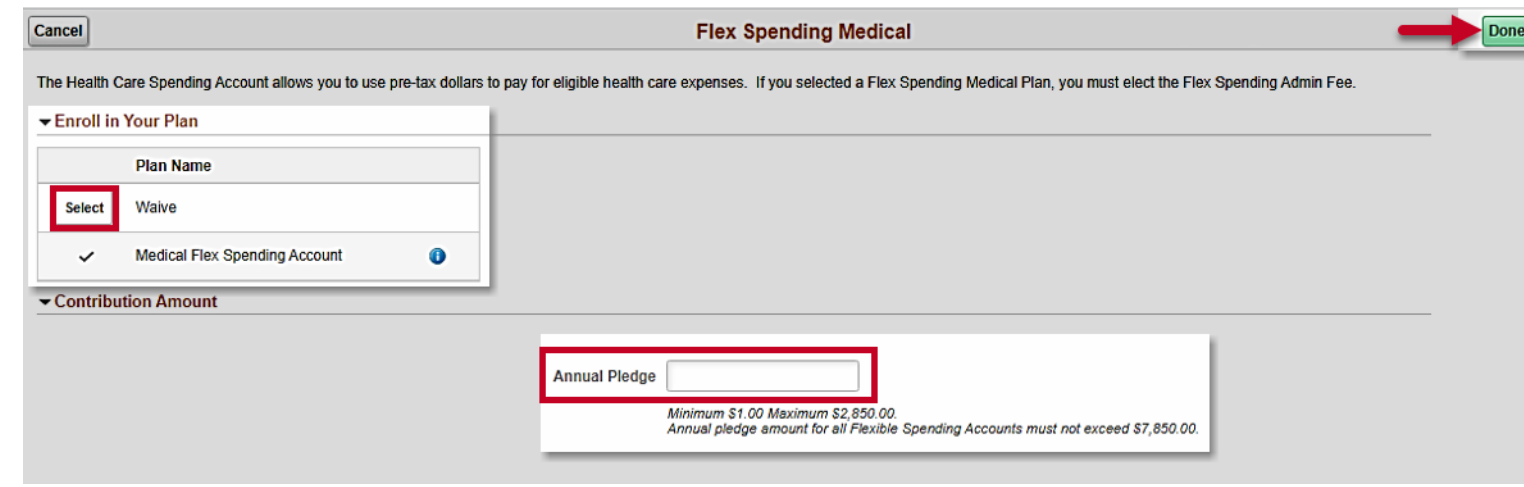

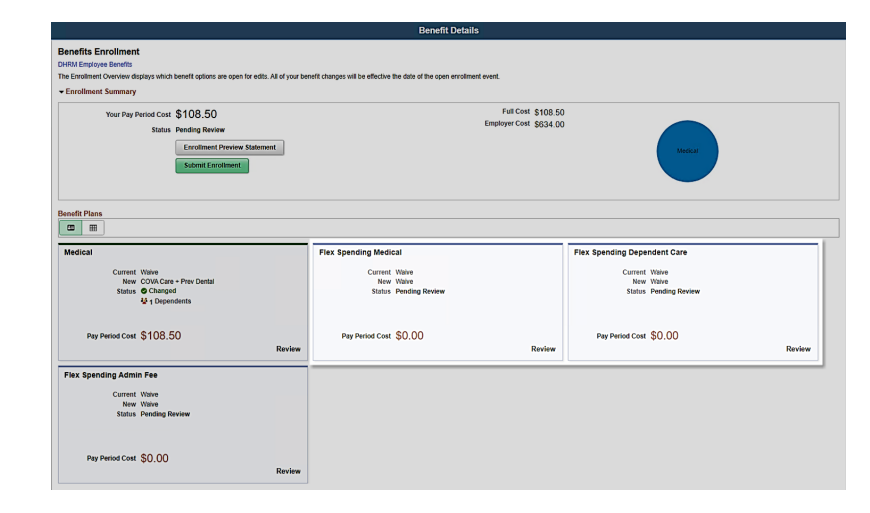

# ESS - Confirm & Submit Open Enrollment Elections

Employees can view their elections on the Benefits Enrollment page. They should review the following:

- Your Pay Period Cost
- Medical Tile
  - Status
  - Total # of Dependents
- Flex Spending Medical
  - Status
  - Pay Period Cost
- Flex Spending Dependent Care
  - Status
  - Pay Period Cost

|                                                                                                    | Benefit Details                                                                               |                                            |
|----------------------------------------------------------------------------------------------------|-----------------------------------------------------------------------------------------------|--------------------------------------------|
| Benefits Enrollment<br>DHRM Employee Benefits<br>The Enrollment Overview displays which benefit options are open for edits. All of your t | penefit changes will be effective the date of the open enrollment event.                      |                                            |
|                                                                                                    |                                                                                               |                                            |
| Your Pay Period Cost \$360.60<br>Status Pending Review<br>Enrollment Preview Statement<br>Submit Enrollment                               | Full Cost \$360.60<br>Employer Cost \$634.00                                                  | FSA Fee<br>D<br>FSA Medical<br>FSA Medical |
| Benefit Plans                                                                                                    |                                                                                               |                                            |
| Medical           Current Waive           New COVACare + Prev Dental           Status            Changed           42 1 Dependents        | Flex Spending Medical Current Wake New Medical Flex Spending Account \$1,000 Status @ Changed | Flex Spending Dependent Care               |
| Pay Period Cost \$108.50<br>Review                                                                                                    | Pay Period Cost \$125.00<br>Review                                                            | Pay Period Cost \$125.00<br>Revie          |
| Flex Spending Admin Fee<br>Current Walve<br>New Flex Spending Admin Fee<br>Status © Changed                                               |                                                                                               |                                            |
|                                                                                                    |                                                                                               |                                            |

If everything is correct, click the **Submit Enrollment** button.

# Life Events and Open Enrollment

# Processing Life & Open Enrollment Events

Special care needs to be taken when processing Life Events that happen between May 1 and July 1 to ensure that benefits are correct with both Cardinal and the vendors.

Before making any change to the employee's benefits it is critical to have a complete picture of any changes the employee made for Open Enrollment (OE).

To review elections, navigate to:

Health: Benefits > Enroll In Benefits > Health Benefits

FSA: Benefits > Enroll In Benefits > Spending Accounts

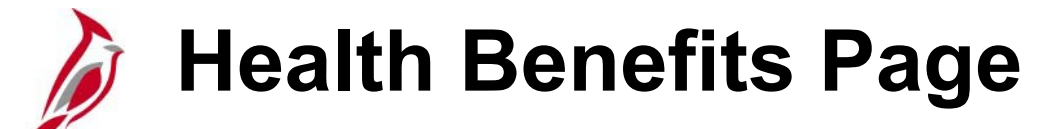

| Health Benef                                                                                                    | fits                           |                          |                       |              |                     |                 |                 |  |  |
|----------------------------------------------------------------------------------------------------|--------------------------------|--------------------------|-----------------------|--------------|---------------------|-----------------|-----------------|--|--|
| JOHN SMITH                                                                                                    | Employee                       | ID 0012345670            | 0 Benefit Record      | Number       | 0                   |                 |                 |  |  |
| Plan Type                                                                                                    |                                |                          |                       |              | Q                   | 4 1 of 1 ♥      | ▶   View All    |  |  |
|                                                                                                    | Plan Type 10 Medica            | I                        |                       |              | + -                 |                 |                 |  |  |
| Coverage                                                                                                    |                                |                          |                       |              | Q       (           | < 1 of 2 ♥ ▶    | View All        |  |  |
|                                                                                                    | Coverage Begin Date 07/01/2023 | ≁Dedu                    | ction Begin Date 07/  | /01/2023 [   | 11 r.               |                 | +-              |  |  |
| Coverage El                                                                                                    | lection                        |                          |                       |              |                     |                 |                 |  |  |
| Elect                                                                                                    | ○ Waive ○ Termina              | ite 🗘                    | *Election Date 05     | /15/2023     |                     |                 |                 |  |  |
| Benefit Program SalBenPrgm<br>Benefit Plan ACC0 Q COVA Care + Prev Dental Option Code 27<br>Coverage Code 3 Q Self + Child<br>Health Provider ID Previously Seen<br>Employee Status Active<br>Enroll All Dependents<br>Dependent/Beneficiaries |                                |                          |                       |              |                     |                 |                 |  |  |
| EF                                                                                                    |                                |                          |                       |              |                     | 1-1 01          | 1 •             |  |  |
| *ID                                                                                                    | Name                           | Relationship to Employee | Health Provider<br>ID | Prev<br>Seen | Covered Person Type | Age Limit Flg   |                 |  |  |
| 01 <b>Q</b>                                                                                                    | SMITH, JANE                    | Child                    |                       |              | Child               | Y [             | -               |  |  |
| +                                                                                                    |                                |                          |                       |              |                     |                 |                 |  |  |
| Save Re                                                                                                    | eturn to Search Notify Refresh | ]                        |                       |              | Update/Display      | Include History | Correct History |  |  |

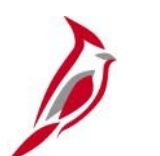

# Spending Account Page

| Spending Accounts<br>JOHN SMITH Em                                           | ployee                                                                                      | ID 0012345    | 6700 Benefit Record Nur                                                         | mber O                          | Toggle Between<br>Health and<br>Dependent FSA   |
|------------------------------------------------------------------------------|---------------------------------------------------------------------------------------------|---------------|---------------------------------------------------------------------------------|---------------------------------|-------------------------------------------------|
| Plan Type                                                                    |                                                                                             |               | Q    4                                                                          | <ul> <li>↓ 1 of 2 ♥</li> </ul>  | View All                                        |
| Plan Type                                                                    | e 60 Flex Spending                                                                          | ) Medical     |                                                                                 |                                 | + -                                             |
| Coverage                                                                     |                                                                                             |               | Q   1                                                                           | < 1 of 2 ♥ ▶                    | View All                                        |
| *Coverage Begin Date<br>Coverage Election<br>Benefit Program<br>Benefit Plan | 07/01/2023 👬 🍫<br>© Elect O Waive<br>Salaried Employee Benefit Pgm<br>FLXMED Q Medical Flex | ○ Terminate 🗘 | *Deduction Begin Date<br>*Election Date<br>Option Code                          | 06/25/2023 📰 🕫                  | ggle Between<br>Coverage<br>Enrollment<br>Dates |
| Contribution Level<br>Credit Rollover I<br>Employee Cont                     | Annual Pledge \$900.00<br>ncluded in Pledge \$0.00<br>ribution Override                     | Monthly       | Account Information<br>FSA Account Statu<br>Contributions YT<br>Employee Status | us Active<br>D \$0.00<br>Active |                                                 |
| Carryforward<br>Carryover Ar                                                 | mount 0.00                                                                                  |               |                                                                                 |                                 |                                                 |
| Save Return to Search                                                        | Notify Refresh                                                                              |               | Update/Display                                                                  | Include History                 | Correct History                                 |

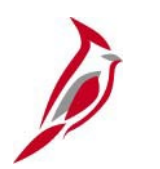

## **Current Benefit Summary**

Why do I have to use the Health and FSA pages, why not just look at the Current Benefit Summary page?

The **Current Benefit Summary** page **only** shows the benefits the employee has on the day you look up the information. It **does not display** future dated elections.

| Benefit Enrollment Summ                           | nary Benefit Deduction | Summary      |                                                                 |                              |                |
|---------------------------------------------------|------------------------|--------------|-----------------------------------------------------------------|------------------------------|----------------|
| JOHN SMITH Employee                               |                        |              | ID 00123456700 Benefit Record Number 0<br>Primary Empl Record 1 |                              |                |
| Benefits System Benefits Administration           |                        |              |                                                                 |                              |                |
| Benefit Program SAL Salaried Employee Benefit Pgm |                        |              |                                                                 |                              |                |
| Benefits Status Active                            |                        |              |                                                                 |                              |                |
| Current Enrollments                               |                        |              |                                                                 |                              |                |
| Plan Type                                         | Coverage Election      | Benefit Plan | Description                                                     | Coverage or<br>Participation | Coverage Begin |
| Medical                                           | Elect                  | ACC2         | COVA EXD                                                        | Family                       | 06/01/2023     |
| Imputed Life                                      | Elect                  | IMPLIF       | IMP LIF                                                         | Salary X 2                   | 05/25/2023     |
| 403(b)                                            | Terminate              |              |                                                                 |                              | 05/25/2023     |
| Section 457                                       | Terminate              |              |                                                                 |                              | 05/25/2023     |
| VRS Hb Vol Defined<br>Contr                       | Elect                  | HVC000       | HVC000                                                          | Employer Funded              | 06/01/2023     |
| Flex Spending Medical                             | Waive                  |              |                                                                 | Waived                       | 06/01/2023     |
| Flex Spending<br>Dependent Care                   | Waive                  |              |                                                                 | Waived                       | 06/01/2023     |

## Processing Life & Open Enrollment Events

- 1. Enter the Life Event on the Benefit Event Entry page.
- 2. Navigate to the On-Demand Event Maintenance page, make the life event updates then finalize the event.
- 3. Reopen the OE Event and note the elections made.
- 4. Refresh the OE Event and then re-elect the benefits you had noted the employee made.

**Note:** If an employee is making a change to healthcare on the Life Event <u>and</u> the Open Enrollment Event you MUST **wait a day** between steps 3 and 4 to **allow for the vendor** to be notified of the Life Event change before you make the OE change.